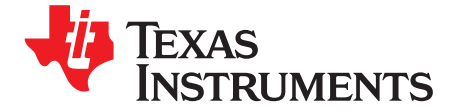

# Integrating the 6LoWPAN Mesh Designs Into a New TI-15.4 Stack Example

Wonsoo Kim

### ABSTRACT

The 6LoWPAN mesh TI designs implemented the 6LoWPAN mesh stacks based on the SimpleLink<sup>™</sup> CC13xx SDK (Software Development Kit) TI-15.4 stack example. As the SimpleLink SDK is evolving with new features or bug fixes, developers might need to integrate the existing 6LoWPAN mesh software into a new SimpleLink SDK TI-15.4 example. As the TI-15.4 stack supports 2.4-GHz frequency bands in the SimpleLink CC26x2 SDK, developers might be also interested in integrating the 6LoWPAN mesh stacks into the 2.4-GHz-based TI-15.4 example. This article aims to provide the details on how to achieve this. The corresponding TI designs are TIDA-010003 and TIDA-010024.

#### Contents

| 1 | Introduction                                                                    | 2  |
|---|---------------------------------------------------------------------------------|----|
| 2 | Integrating the 6LoWPAN Mesh Software Example into a New TI-15.4 Sensor Example | 3  |
| 3 | References                                                                      | 10 |

#### List of Figures

| 1 | SimpleLink™ CC13x0 SDK Version                   | 2  |
|---|--------------------------------------------------|----|
| 2 | TI-15.4 Stack Sensor Example Project             | 3  |
| 3 | 6LoWPAN Mesh TI Design Software Example          | 4  |
| 4 | Include Options in the TI-15.4 Sensor Example    | 5  |
| 5 | Include Options in the 6LoWPAN Mesh Example      | 6  |
| 6 | Predefined Symbols in the TI-15.4 Sensor Example | 7  |
| 7 | Predefined Symbols in the 6LoWPAN Mesh Example   | 8  |
| 8 | app.cfg and cc13x0lp.cmd                         | 9  |
| 9 | "FIXME" in the 6LoWPAN Mesh Example              | 10 |
|   |                                                  |    |

#### List of Tables

| 1 | List of Files to be Modified | 9 |
|---|------------------------------|---|
|   |                              |   |

## Trademarks

SimpleLink is a trademark of Texas Instruments. All other trademarks are the property of their respective owners.

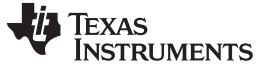

## 1 Introduction

This article will discuss the step-by-step instructions based on the TIDA-010003 reference design. The 6LoWPAN mesh software example was implemented based on the TI-15.4 sensor example as parts of the SimpleLink CC13x0 SDK v2.10.0.36. Figure 1 shows the Code Composer Studio screen capture for the SimpleLink CC13x0 SDK version in the 6LoWPAN mesh Code Composer Studio project, which was the latest version at the time the TI design was published.

| Properties for 6lowpan_ti_15_4_p                            | roject 📃 🗖 🔀                                                    |
|-------------------------------------------------------------|-----------------------------------------------------------------|
| type filter text                                            | General $\diamond \star \diamond \star \star$                   |
| > Resource                                                  |                                                                 |
| General                                                     | Canfirmation debug poll [Active]                                |
| ⊿ Build                                                     | Conliguration: [debug_poir [ Acuve ] * [ Manage Conligurations] |
| > XDCtools                                                  |                                                                 |
| <ul> <li>ARM Compiler</li> <li>Processor Options</li> </ul> | 🖆 Project 🛋 Products                                            |
| Optimization                                                | XDC tools version: 3.50.5.12_core                               |
| Include Options                                             |                                                                 |
| ULP Advisor                                                 | 🛋 Products and Repositories 🛛 😔 Order                           |
| Predefined Symbols                                          | Add                                                             |
| > Advanced Options                                          | ▷ 🔤 🛋 Inter-processor Communication                             |
| ARM Hey Utility (Disabler                                   | ▷ 🔤 🛋 NDK                                                       |
| Debug                                                       | ▶ 🗖 🛋 SYS/BIOS                                                  |
| 2                                                           | ▲ 🔽 🛋 SimpleLink CC 13x0 SDK                                    |
|                                                             | ✓ 2.10.0.36         Select All                                  |
|                                                             | 2 1.60.0.21                                                     |
|                                                             | 1.50.0.08                                                       |
|                                                             | Target ti target am elf M2                                      |
|                                                             |                                                                 |
|                                                             | Platform: ti.platforms.simplelink:CC1350F128                    |
|                                                             | Build-profile: release 🔹                                        |
|                                                             |                                                                 |
| Show advanced settings                                      | Apply and Close Cancel                                          |

Figure 1. SimpleLink™ CC13x0 SDK Version

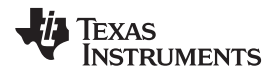

## 2 Integrating the 6LoWPAN Mesh Software Example into a New TI-15.4 Sensor Example

Figure 2 and Figure 3 show the Code Composer Studio projects for the TI-15.4 sensor example and the 6LoWPAN mesh software example, respectively. The 6LoWPAN mesh software example was implemented based on the TI-15.4 sensor example and thus most of the file names under the directory of Application are identical.

| 💼 cc1310_project_sensor_example - sensor_cc1310/p/Application/subg/config.h - Code Composer Studio |                |                                                                                                    |                             |                | x   |
|----------------------------------------------------------------------------------------------------|----------------|----------------------------------------------------------------------------------------------------|-----------------------------|----------------|-----|
| File Edit View Navigate Project Run Scripts Window Help                                            |                |                                                                                                    |                             |                |     |
| 📑 🕶 🗟 🗞 🕶 🖉 🛷 🖬 📴 🕼 🕶 🤷 🕶                                                                          | - ← → →        |                                                                                                    |                             | Quick Access 📑 | B   |
| 陷 Project Explorer 🛛                                                                               | <b>□ 🕏 🔻 🗆</b> | ▶ features.h ► config.h 🛛                                                                                                    |                             | =              | , 🗆 |
| # 5 sensor_cc1310lp [Active - sensor_cc1310lp]                                                     |                | 1/*************************************                                                                                                    |                             | ******         |     |
| Includes                                                                                           |                | 2<br>2 Ofile config b                                                                                                    |                             |                | =   |
| 🔺 🗁 Application                                                                                    |                | 4                                                                                                    |                             |                |     |
| 🖻 🗁 ICall                                                                                          |                | 5 @brief TI-15.4 Stack configuration parameter                                                                                                    | rs for Sensor applications  |                |     |
| EaunchPad                                                                                          |                | 6<br>7. Carman MCC 1.00                                                                                                    |                             |                |     |
| > 🗁 MAC                                                                                            |                | 8 Target Device: CC13xx                                                                                                    |                             |                |     |
| > 🗁 PALNA                                                                                          |                | 9                                                                                                    |                             |                |     |
| Services                                                                                           |                | 10 ************************************                                                                                                    | ***********************     | *******        |     |
| > 🗁 subg                                                                                           |                | 11<br>12 (onvright (c) 2016-2018 Texas Instruments 1                                                                                                    | Incorporated                |                |     |
| ⊳ 🖻 api_mac.c                                                                                      |                | 13 All rights reserved.                                                                                                    | incorporacea                |                |     |
| ⊳ 🖻 api_m ac.h                                                                                     |                | 14                                                                                                    |                             |                |     |
| ⊳ 🖻 board.h                                                                                        |                | 15 Redistribution and use in source and binary<br>16 modification are permitted provided that the                                                                                                    | forms, with or without      |                |     |
| ⊳ 🖻 ccfg.c                                                                                         |                | 17 are met:                                                                                                    | ie fortowing conditions     |                |     |
| ⊳ idilc.c                                                                                          |                | 18                                                                                                    |                             |                |     |
| ⊳ li jdlic.h                                                                                       |                | 19 * Redistributions of source code must retain<br>20 potice this list of conditions and the distance of the source code must retain the source code must retain the sourc | in the above copyright      |                |     |
| ⊳ la lic.h                                                                                         | =              | 21                                                                                                    | orioning discratiller.      |                |     |
| Immac_user_config_cc13x0_subg_cnina.n                                                              |                | 22 * Redistributions in binary form must repro                                                                                                    | oduce the above copyright   |                |     |
| M mac_user_config_cc13x0_subg_us_euro_200k.n                                                       |                | 23 notice, this list of conditions and the standard documentation and/on other materials man                                                                                                    | following disclaimer in the | 2              |     |
| m mac_user_config_cc13x0_subg_us_euro.n                                                            |                | 25 documentation and/or other materials pro-                                                                                                    | rued with the distribution  |                |     |
| mac_user_config.c                                                                                  |                | 26 * Neither the name of Texas Instruments Inc                                                                                                    | corporated nor the names of | F              |     |
| minac_user_coning.n                                                                                |                | 27 its contributors may be used to endorse of<br>form this software without specific units                                                                                                    | or promote products derived | 1              |     |
|                                                                                                    |                | 29 Than this software without specific prior                                                                                                    | written pennission.         |                |     |
| b sensor b                                                                                         |                | 30 THIS SOFTWARE IS PROVIDED BY THE COPYRIGHT H                                                                                                    | OLDERS AND CONTRIBUTORS "A  | S TS"          |     |
| b in sensers h                                                                                     |                | •                                                                                                    |                             | •              |     |
| ⊳ in sgsn                                                                                          |                | 🕄 Problems 🛛                                                                                                    |                             | ₽ ~ =          | , 🗆 |
| ▶ ⓑ ssfb                                                                                           |                | 0 errors, 3 warnings, 0 others                                                                                                    |                             |                |     |
| ▶ 🖻 timer.c                                                                                        |                | Description                                                                                                    | Resource Path               | Location       | Тур |
| ▷ 🖻 timer.h                                                                                        |                | Warnings (3 items)                                                                                                    |                             |                |     |
| a la la la la la la la la la la la la la                                                           |                |                                                                                                    |                             |                |     |
| ▷ 🖻 uart_printf.h                                                                                  |                |                                                                                                    |                             |                |     |
| ⊳ 🖻 util.c                                                                                         |                |                                                                                                    |                             |                |     |
| ⊳ 🖻 util.h                                                                                         |                |                                                                                                    |                             |                |     |
| 🗁 sensor_cc1310lp                                                                                  |                |                                                                                                    |                             |                |     |
| 🕨 🗁 targetConfigs                                                                                  | -              | •                                                                                                    |                             |                | -   |
|                                                                                                    |                | Writable Smart Incort 19.1                                                                                                    |                             |                |     |
|                                                                                                    |                | wittable Smartinsert 18:1                                                                                                    |                             |                |     |

Figure 2. TI-15.4 Stack Sensor Example Project

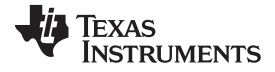

#### Integrating the 6LoWPAN Mesh Software Example into a New TI-15.4 Sensor Example

www.ti.com

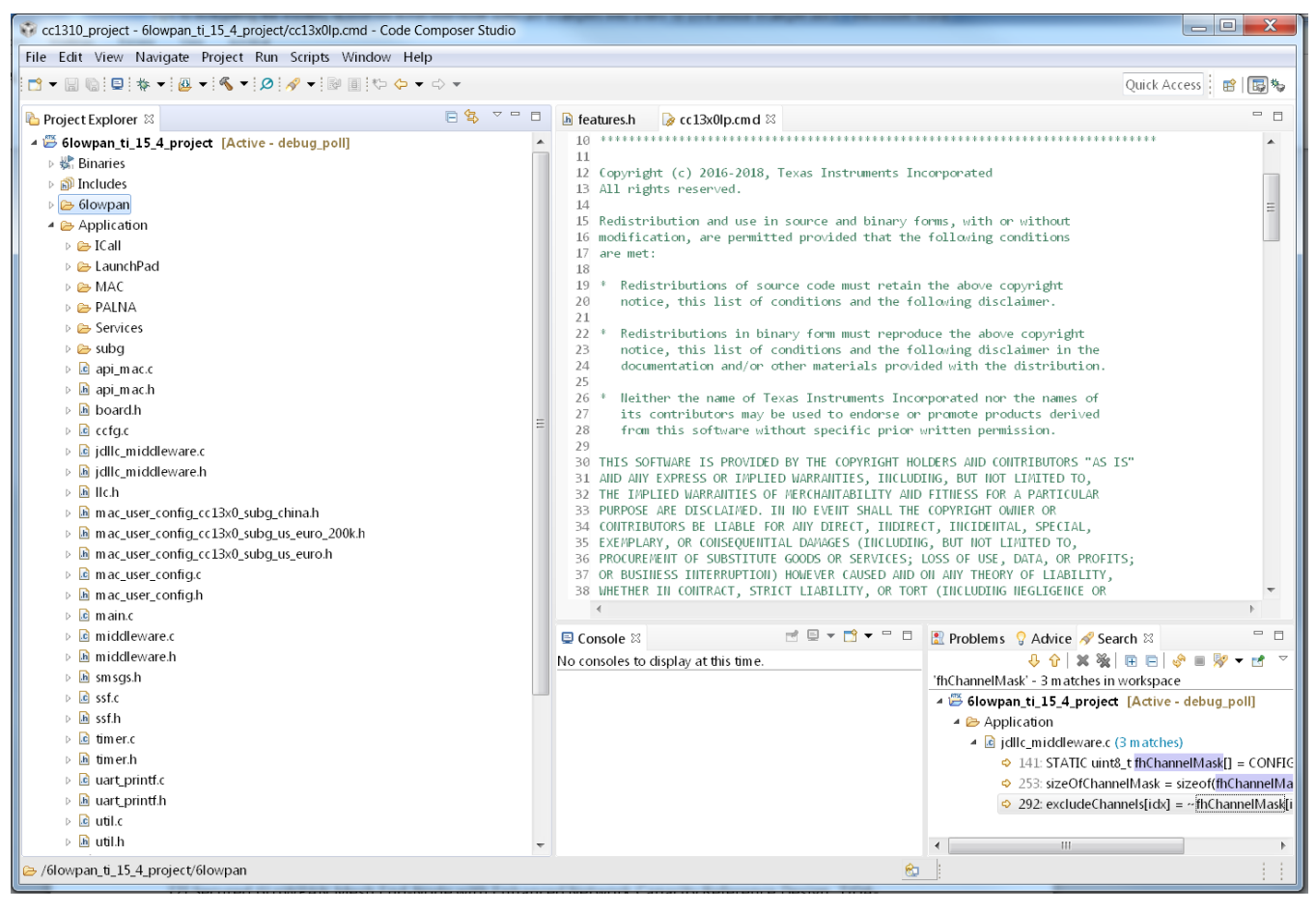

Figure 3. 6LoWPAN Mesh TI Design Software Example

# 2.1 Copying the Complete "6lowpan" Directory Into the New Sensor Example

The first step is to copy the complete directory of the 6lowpan in the 6LoWPAN mesh software example into the new TI-15.4 sensor example. The directory of the 6lowpan is highlighted in Figure 3.

## 2.2 Updating Code Composer Studio Project Configuration

## 2.2.1 Include Options

Figure 4 and Figure 5 show the Include Options in the sensor example and the 6LoWPAN mesh example, respectively. The new TI-15.4 sensor example needs to be updated with the Include Options based on the 6LoWPAN mesh example.

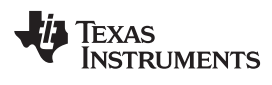

| Properties for sensor_cc1310lp                                                                                                    | The second second secon |                         |
|----------------------------------------------------------------------------------------------------|----------------------------------------------------------------------------------------------------|-------------------------|
| type filter text                                                                                                    | Include Options                                                                                                    | ← ▼ ⇒ ▼                 |
| <ul> <li>&gt; Resource</li> <li>General</li> <li>A Build</li> <li>&gt; XDCtools</li> <li>ARM Compiler</li> </ul>                                                    | Configuration: sensor_cc1310lp [ Active ]                                                                                                    | ▼ Manage Configurations |
| Processor Options                                                                                                    | Add dir to #include search path (include_path, -I)                                                                                                    | 🗐 🗐 😪 है। 👷             |
| Optimization<br>Include Options<br>ULP Advisor<br>Predefined Symbols<br>> Advanced Options<br>ARM Linker<br>Basic Options<br>File Search Path<br>> Advanced Options | <pre>\${XDC_INCLUDE_PATH} == \${COM_TI_SIMPLELINK_CC13X0_SDK_INCLUDE_PATH} == \${PROJECT_ROOT} == \${PROJECT_ROOT}/Application == \${PROJECT_ROOT}/Application/subg == \${MAC_APPS}/com m on= \${MAC_APPS}/com m on/boards == \${MAC_APPS}/com m on/boards/subg == \${MAC_APPS}/com m on/boards/cC13X0_LAUNCHXL == \$pecify a preinclude file (preinclude)</pre>                                                                                                    |                         |
| ARM Hex Utility [Disablec<br>Debug                                                                                                    | \${PROJECT_ROOT}/Application/subg/features.h ■                                                                                                    |                         |
| ② Show advanced settings                                                                                                    | Apply a                                                                                                    | and Close Cancel        |

Figure 4. Include Options in the TI-15.4 Sensor Example

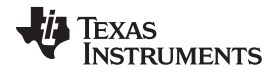

| Into aroting the | GL ON/DANI Mooh  | Coffigere Exemple   | into o Now TI 1 | E 1 Concor Evample        |
|------------------|------------------|---------------------|-----------------|---------------------------|
| meoranno me      | DI OVVPANI Mesh  | Souware Example     | mo a new n-r    | <u>3 4 Sensor Example</u> |
| integrating the  | 020111 / 1110011 | Continuito Estampio |                 |                           |

| Properties for 6lowpan_ti_15_4_p                                                                                                    | project                                                                                                    |                                                    |
|----------------------------------------------------------------------------------------------------|----------------------------------------------------------------------------------------------------|----------------------------------------------------|
| type filter text                                                                                                    | Include Options                                                                                                    | ← ◄ <> ▼ <>                                        |
| <ul> <li>&gt; Resource<br/>General</li> <li>&gt; Build</li> <li>&gt; XDCtools</li> <li>&gt; ARM Compiler<br/>Processor Options<br/>Optimization<br/>Include Options<br/>ULP Advisor<br/>Predefined Symbols</li> <li>&gt; Advanced Options</li> <li>&gt; Advanced Options</li> <li>&gt; ARM Linker<br/>ARM Hex Utility [Disablec<br/>Debug</li> </ul> | Add dir to #include search path (include_path, -I)         \$(XDC_INCLUDE_PATH} :::::::::::::::::::::::::::::::::::: | <ul> <li>Manage Configurations</li> <li></li></ul> |
| Show advanced settings                                                                                                    |                                                                                                    | Apply and Close Cancel                             |

Figure 5. Include Options in the 6LoWPAN Mesh Example

## 2.2.2 Predefined Symbols

Figure 6 and Figure 7 show Predefined Symbols in the sensor example and the 6LoWPAN mesh example, respectively. The new sensor example needs to update the Predefined Symbols identical to those in the 6LoWPAN mesh example.

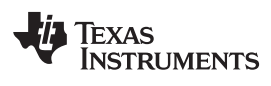

| Properties for sensor_cc1310lp                                                                                                    | A REAL Products Description                             |                                             |
|----------------------------------------------------------------------------------------------------|---------------------------------------------------------|---------------------------------------------|
| type filter text                                                                                                    | Predefined Symbols                                      | ← ← <> ▼ ▼                                  |
| <ul> <li>&gt; Resource</li> <li>General</li> <li>A Build</li> <li>&gt; XDCtools</li> <li>A PM Compiler</li> </ul>                                                                                                    | Configuration: sensor_cc1310lp [ Active ]               | Aanage Configurations                       |
| <ul> <li>Addition</li> <li>Processor Options</li> <li>Optimization</li> <li>Include Options</li> <li>ULP Advisor</li> <li>Predefined Symbols</li> <li>&gt; Advanced Options</li> <li>ARM Linker</li> <li>Basic Options</li> </ul> | Pre-define NAME (define, -D)                            | <ul> <li>€</li> <li>€</li> <li>€</li> </ul> |
| File Search Path<br>> Advanced Options<br>ARM Hex Utility [Disablec<br>Debug                                                                                                    | MAX_DEVICE_TABLE_ENTRIES=3 Undefine NAME (undefine, -U) | ▼<br>● 紀 留 行 말                              |
| Show advanced settings                                                                                                    | Apply and Cl                                            | lose Cancel                                 |

Figure 6. Predefined Symbols in the TI-15.4 Sensor Example

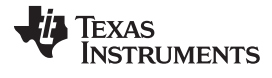

| late and the att the a |                 | Cofficience Estemate | into a Navy TI 4E | 1 Compose Evenenia |  |
|------------------------|-----------------|----------------------|-------------------|--------------------|--|
| ητεοιατίπο της         | DI OVVPANI Mesn | Somware Example      | nn a New 11-15    | 4 Sensor Example   |  |
| intograting the        |                 |                      |                   |                    |  |
| 0 0                    |                 |                      |                   |                    |  |

| Properties for 6lowpan_ti_15_4_p                                                                                                    | project                                                                                                    |                                            |
|----------------------------------------------------------------------------------------------------|----------------------------------------------------------------------------------------------------|--------------------------------------------|
| type filter text                                                                                                    | Predefined Symbols                                                                                                    | ← ← ⇒                                      |
| <ul> <li>&gt; Resource</li> <li>General</li> <li>4 Build</li> <li>&gt; XDCtools</li> <li>4 APM Compiler</li> </ul>                                                    | Configuration: debug_poll [ Active ]                                                                                                    | Manage Configurations                      |
| Processor Options     Optimization     Include Options     ULP Advisor     Predefined Symbols     Advanced Options     ARM Linker     ARM Hex Utility [Disablec Debug | Pre-define NAME (define, -D)<br>\$(XDC_SYMBOLS) ==<br>FH_KEEP_ALIVE<br>\$(COM_TL_SIMPLELINK_CC13X0_SDK_SYMBOLS) ==<br>AUTQ_START<br>UIP_SMARTNET<br>IS_ROOT=0<br>IS_INTERMEDIATE=1<br>UIP_CONF_TCP=0<br>TL_MAC_USE_MAC64 | <ul> <li>€</li> <li>€</li> <li></li> </ul> |
|                                                                                                    | Undefine NAME (undefine, -U)                                                                                                    | <b>ରି</b> କଥି ଥି ଥି । ମୁା                  |
| Show advanced settings                                                                                                    |                                                                                                    | pply and Close Cancel                      |

Figure 7. Predefined Symbols in the 6LoWPAN Mesh Example

# 2.3 Updating app.cfg and cc13x0lp.cmd

The next step is to update the Code Composer Studio configuration (.cfg) and command (.cmd) files in the new TI-15.4 sensor example. The app.cfg is located in the directory of Tools and the cc13x0lp.cmd is in the main project directory as shown in Figure 8.

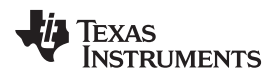

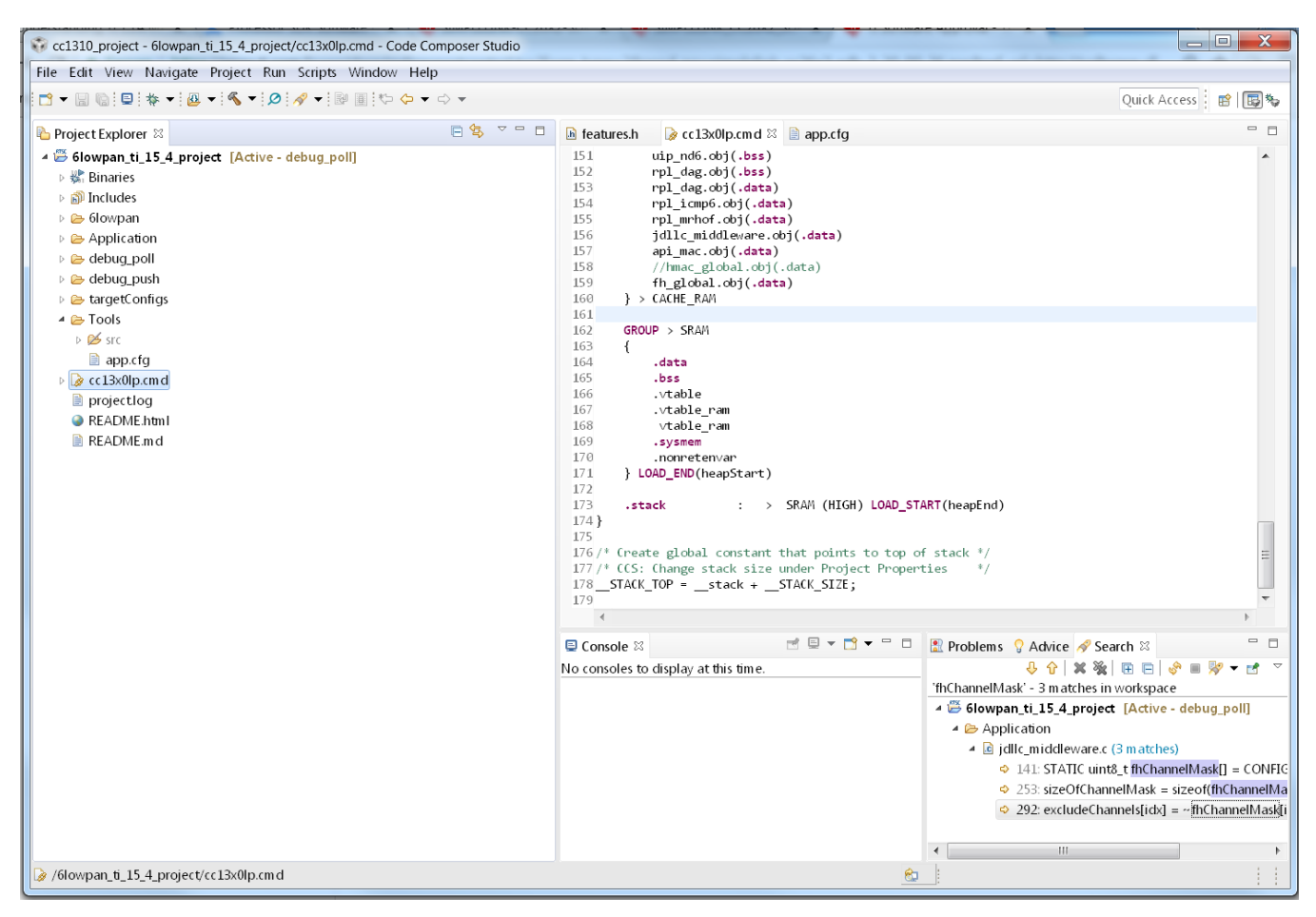

Figure 8. app.cfg and cc13x0lp.cmd

# 2.4 Modifying Source Files in the Directory of Application

The final step is to modify the source files in the directory of Application. Finding the modifications in the source files can be done by running "diff" those files in the 6LoWPAN mesh software example and the TI-15.4 sensor example. Table 1 summarizes the list of files to be compared.

| Path                    | File Name                                |
|-------------------------|------------------------------------------|
| Application/ICall       | icall_addrs.h                            |
|                         | icall.c                                  |
| Application/MAC/FreqHop | fh_global.c                              |
| Application/subg        | config.h                                 |
| Application/            | ccfg.c                                   |
|                         | main.c                                   |
|                         | middleware.c (senesor.c <sup>(1)</sup> ) |
|                         | middleware.h (sensor.h)                  |
|                         | jdllc_middleware.c (jdllc.c)             |
|                         | jdllc_middleware.h (jdllc.h)             |
|                         | ssf.c                                    |
|                         | ssf.h                                    |

| Table 1. | List of | Files to | be | Modified |
|----------|---------|----------|----|----------|
|----------|---------|----------|----|----------|

<sup>(1)</sup> This is the baseline file to be modified in the new TI-15.4 sensor example

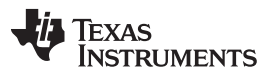

References

www.ti.com

An easy way to find the modifications in the 6LoWPAN mesh software example is to search for "FIXME" in the Code Composer Studio project. Figure 9 shows the screen capture of the list of files and changes on the right bottom window by searching "FIXME" in the 6LoWPAN mesh project.

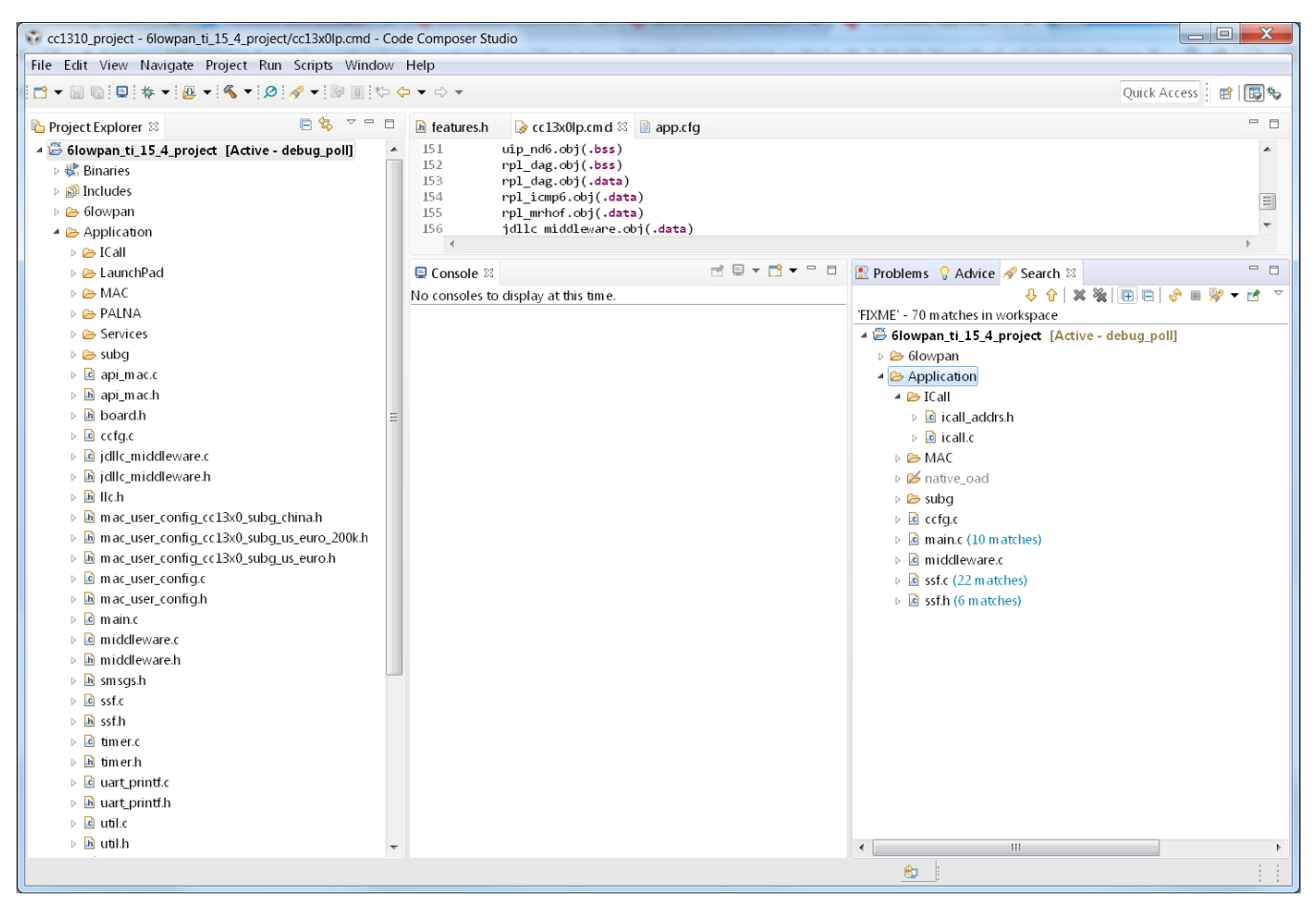

Figure 9. "FIXME" in the 6LoWPAN Mesh Example

## 3 References

- 1. Simple 6LoWPAN Mesh End-Node Improves Network Performance Reference Design (TIDA-010003)
- 2. Secured 6LoWPAN Mesh End-Node with Enhanced Network Capacity Reference Design (TIDA-010024)

#### IMPORTANT NOTICE AND DISCLAIMER

TI PROVIDES TECHNICAL AND RELIABILITY DATA (INCLUDING DATASHEETS), DESIGN RESOURCES (INCLUDING REFERENCE DESIGNS), APPLICATION OR OTHER DESIGN ADVICE, WEB TOOLS, SAFETY INFORMATION, AND OTHER RESOURCES "AS IS" AND WITH ALL FAULTS, AND DISCLAIMS ALL WARRANTIES, EXPRESS AND IMPLIED, INCLUDING WITHOUT LIMITATION ANY IMPLIED WARRANTIES OF MERCHANTABILITY, FITNESS FOR A PARTICULAR PURPOSE OR NON-INFRINGEMENT OF THIRD PARTY INTELLECTUAL PROPERTY RIGHTS.

These resources are intended for skilled developers designing with TI products. You are solely responsible for (1) selecting the appropriate TI products for your application, (2) designing, validating and testing your application, and (3) ensuring your application meets applicable standards, and any other safety, security, or other requirements. These resources are subject to change without notice. TI grants you permission to use these resources only for development of an application that uses the TI products described in the resource. Other reproduction and display of these resources is prohibited. No license is granted to any other TI intellectual property right or to any third party intellectual property right. TI disclaims responsibility for, and you will fully indemnify TI and its representatives against, any claims, damages, costs, losses, and liabilities arising out of your use of these resources.

TI's products are provided subject to TI's Terms of Sale (www.ti.com/legal/termsofsale.html) or other applicable terms available either on ti.com or provided in conjunction with such TI products. TI's provision of these resources does not expand or otherwise alter TI's applicable warranties or warranty disclaimers for TI products.

Mailing Address: Texas Instruments, Post Office Box 655303, Dallas, Texas 75265 Copyright © 2018, Texas Instruments Incorporated